## プリント①

じたく 自宅での Wi-Fi環 境設定手順

◎事前準備

じたくのワイ ファイ 自宅のWi-Fiルーターに記載されているSSID (Wi-Fiのネットワーク名)と <sup>\*</sup>暗号化キー (パスワード・セキュリティキー)を確認しておきます。 ※ご家庭によって、ルーターの種類・SSID等の表示は異なる場合があります。

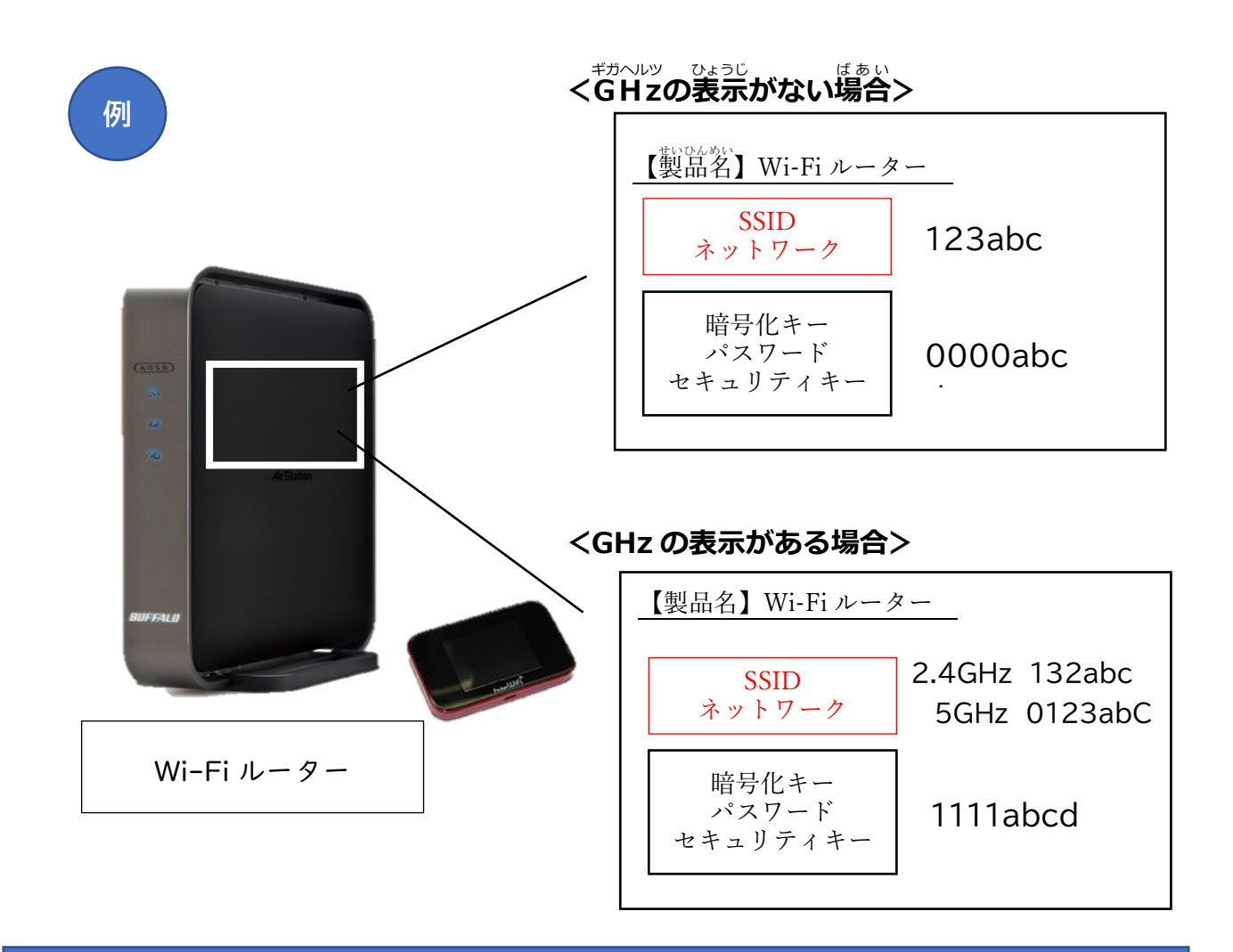

## GHz の表示がある場合、どちらかを選んでください。どちらを選んでも接続可能です。

2.4GHz:様々な家電製品・電子機器で利用されているため、他の機器との干渉を受けやすく速度低下 を起しやすいですが、遠くまで電波が届きやすい周波数です。

5GHz:この周波数帯を利用している機器が少ない為干渉を受けにくく、安定して通信が出来ますが、 あまり遠くには電波が届かず、通信が極端に不安定になる場合があります。

- タブレット端末の電源が入っているかどうか確認します。
   タブレット端末の右上の②のようなマークにランプついていれば電源オンの状態です。
   ②のようなマークが点滅している場合は、電源ボタンを軽く一度押してください。
   ※電源オフの場合は、電源ボタンを少し長めに押して電源を入れてください。
- ② デスクトップ上にあるfuture瞬快コネクトのアイコン ます。下記の画面が表示されます。

| future嗣快 コネクト   |         |          | - 🗆 X                                        |
|-----------------|---------|----------|----------------------------------------------|
| タブレッ            | ットをつかうば | じょをえらんでね |                                              |
|                 |         |          |                                              |
| がっ              | 25      | じたく      |                                              |
| 🌣 じたくのインターネット設定 |         |          | ■ おうちの方へ<br>Conversion 2020 EULITSIL LIMITED |

 
 <sup>ひだりした</sup>
 左下の「じたくのインターネット設定」をタップします。

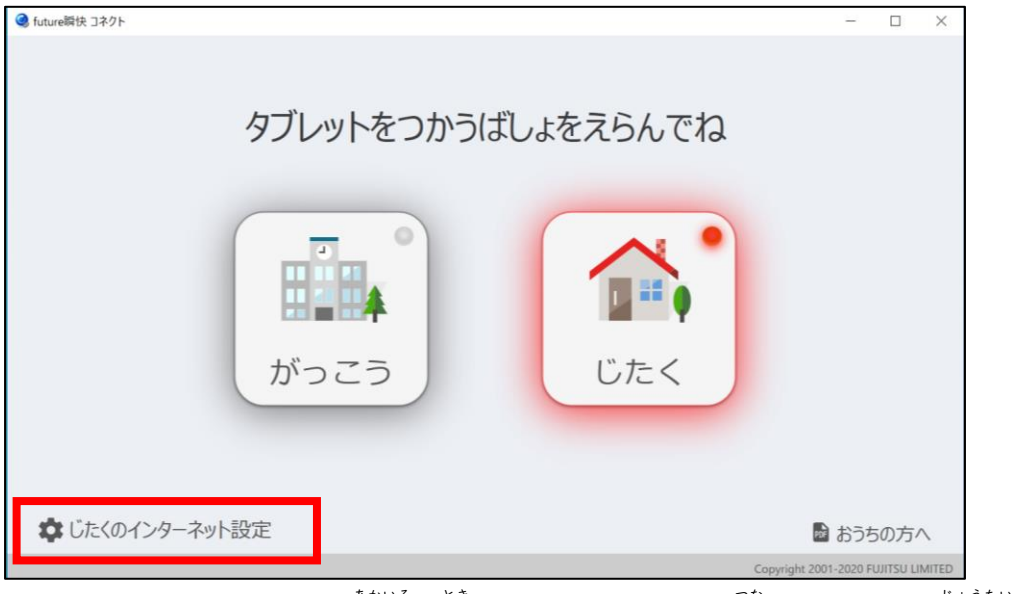

※「じたく」のランプが赤色の時は、ネットワークに繋がっていない状態です。

④ 覚つけたネットワークの一覧のやから、Wi-Fiルーターに記載されている首名の SSID (ネットワーク名)をタップします。

\*\*一覧にはパソコンが検出した全ての SSID が表示されます。

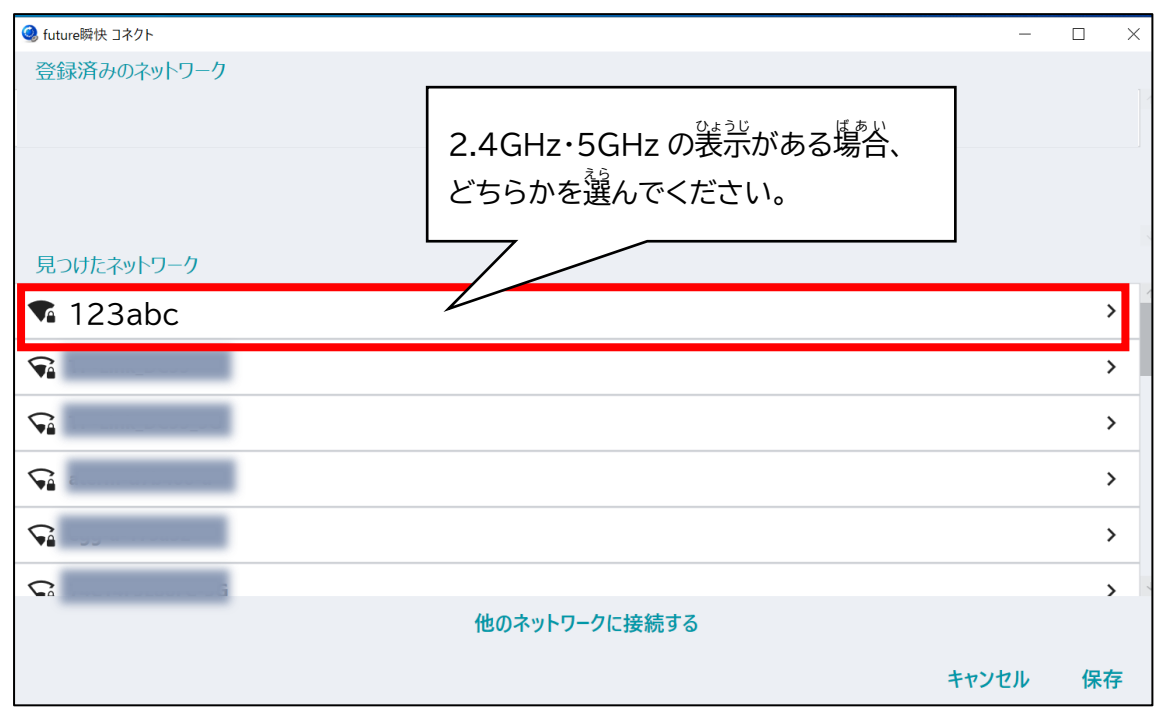

⑤ 暗号化キー (パスワード・セキュリティキー)を入力します。

※パスワードは●で表示されます。

| <ul> <li>         ・         ・         ・</li></ul> | - 🗆 X                 |
|---------------------------------------------------|-----------------------|
| ネットワーク名<br>123abc                                 |                       |
| パスワード<br>パスワードを入力します                              |                       |
| セキュリティ<br>WPA/WPA2                                | ネットワーク名<br>123abc     |
|                                                   | パスワード<br>●●●●●●●●●●●● |
|                                                   | セキュリティ<br>WPA/WPA2    |
|                                                   |                       |
|                                                   | キャンセル 登録              |

⑥ 右下の「登録」をタップします。

| Inture 解快 コネクト          | -   |   | × |
|-------------------------|-----|---|---|
| ネットワーク名<br>123abc       |     |   |   |
| パスワード<br>●●●●●●●●●●●●●  |     |   | 8 |
| -<br>セキュリティ<br>WPA/WPA2 |     |   | Ŧ |
|                         |     |   |   |
|                         |     |   |   |
|                         |     |   |   |
|                         |     |   |   |
| +v.                     | ンセル | 登 | 録 |

⑦ 登録済みのネットワークに、首宅の SSID (ネットワーク名) が表示されていることを確認し、 若下の「保存」をタップします。

| 🌏 future瞬快 コネクト                           | -             |     |
|-------------------------------------------|---------------|-----|
| 登録済みのネットワーク                               |               |     |
| 123abc                                    |               | ∎ ✓ |
|                                           |               |     |
|                                           |               |     |
| 見つけたネットワーク                                |               |     |
|                                           |               | >   |
|                                           |               | >   |
|                                           |               | >   |
|                                           |               | >   |
|                                           |               | >   |
| Ci la la la la la la la la la la la la la |               | >   |
|                                           | 他のネットワークに接続する |     |
|                                           | キャンセル         | 保存  |
|                                           |               |     |

⑧ 「タブレットをつかうばしょをえらんでね」の画面が表示され、「じたく」のランプが緑色に 変わり、画面は自動で閉じます。

(「じたく」のランプが緑色の時は、ネットワークに繋がっている状態です)

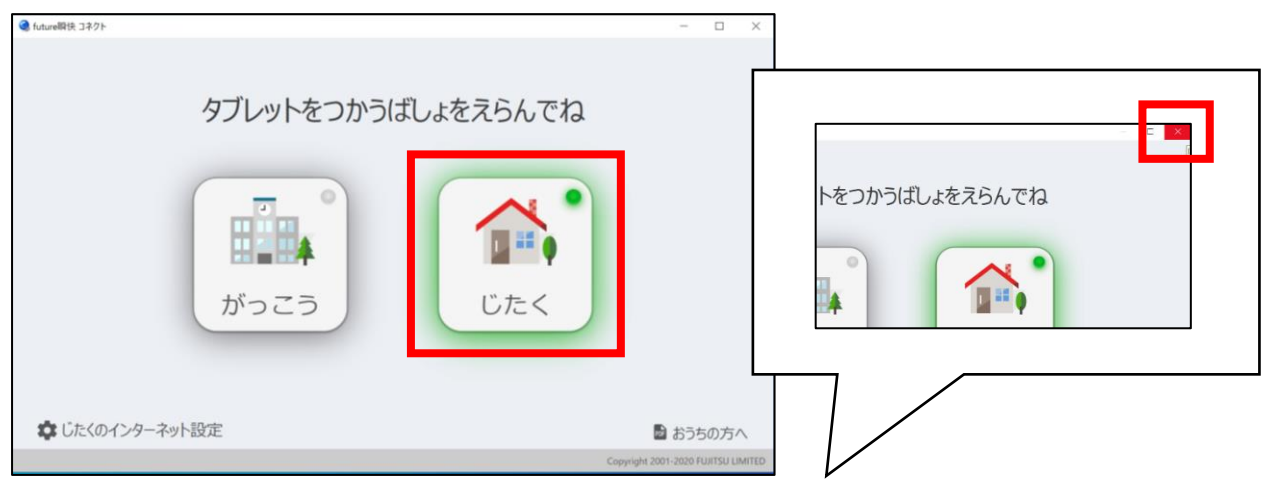

※future 瞬快コネクトの画面が自動で閉じない場合は、右上の×ボタンをタップして閉じます。

 ・ #シャイン

 ・ 接続ができたら、ミライシードにログインしてみましょう。

## じたく ばあい 自宅のネットワークに接続できない場合

1) future瞬快コネクトの「じたく」のランプの色を確認します。

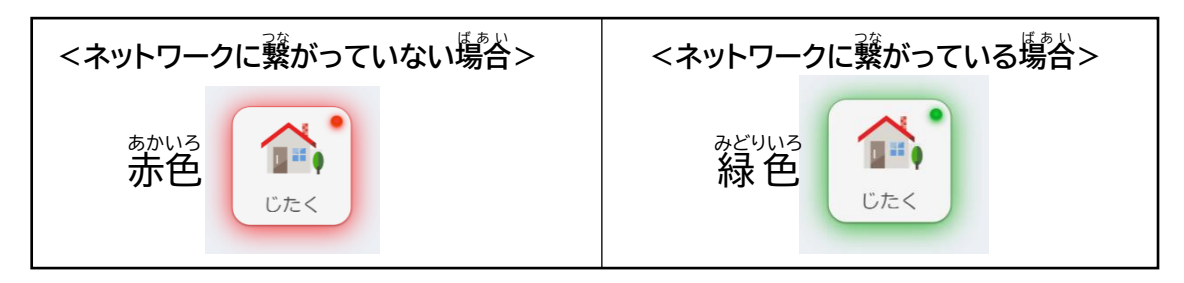

2) ランプが赤色の場合は、【自宅でのWi-Fi環境設定手順】の手順③より声度設定 を行ってください。

※ご家庭の環境によっては、海起動やシャットダウン後などに、海度ネットワ ークの設定が必要な場合があります。

3) 再度設定を行ってもネットワークに繋がらない場合は、画面の右下の地球儀 マークをタップします。

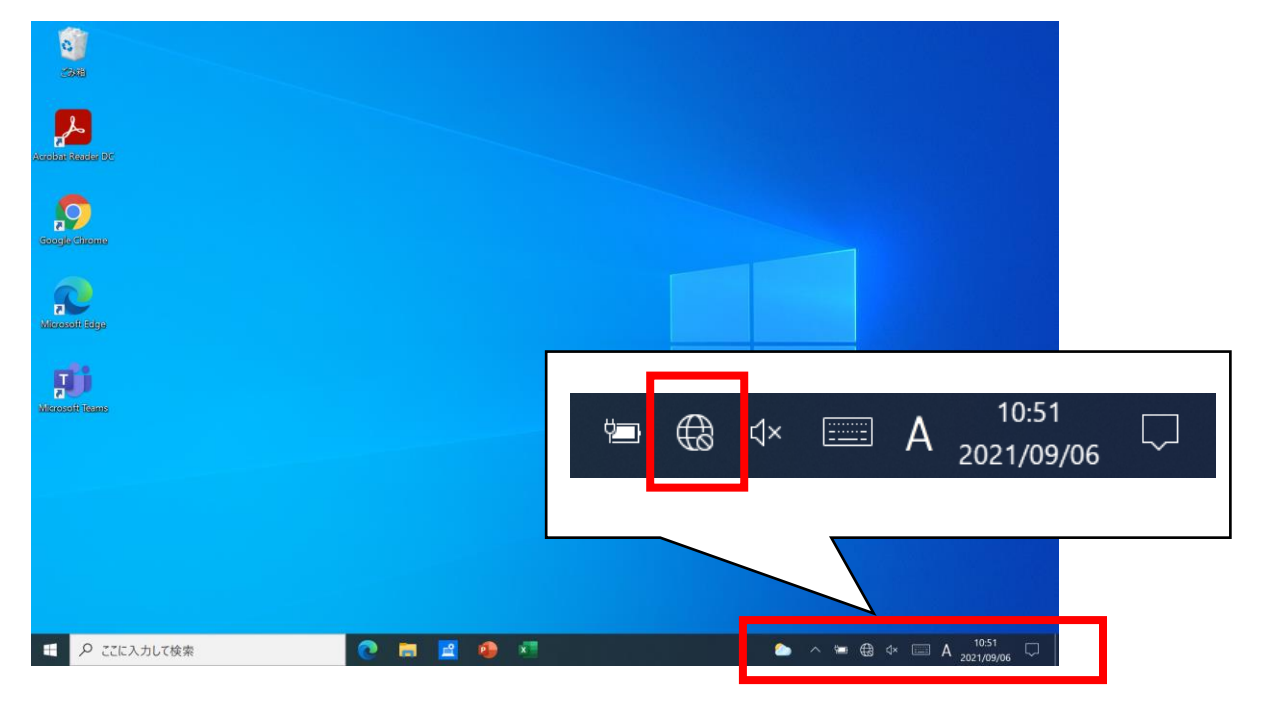

4) 一覧の中から接続したい自宅の SSID (ネットワーク名) をタップします。 ※一覧にはパソコンが検出した全ての SSID が表示されます。

|   | n 123abc                                            |
|---|-----------------------------------------------------|
|   | <sup>₽</sup> (?;                                    |
|   | A                                                   |
|   | ネットワークとインターネットの設定<br>設定を変更します (例: 接続を従量制課金接続に設定する)。 |
|   | <ul> <li></li></ul>                                 |
| × |                                                     |

5) ☑自動的に接続にチェックをいれ、「接続」をタップします。

| ♣ 123abc<br>セキュリティ保護あり ▶ 自動的に接続                                                                                                    |                        |
|----------------------------------------------------------------------------------------------------|------------------------|
|                                                                                                    | 接続                     |
| ª(ĩa                                                                                                    |                        |
| A.                                                                                                    |                        |
| ネットワークとインターネットの<br>設定を変更します (例: 接続を従量                                                                                                    | 役定<br>制課金接続に設定する)。     |
| んしょう いんしょう いんしょう いんしょう いんしょう いんしょう いんしょう いんしょう いんしょう いっぽう しんしょう いっぽう しんしょう いっぽう しんしょう いっぽう しんしょう いっぽう しんしょう しょう しょう しょう しょう しょう しょう しょう しょう しょう |                        |
| 🏊 \land 🖫 🕀 🗤 [                                                                                                    | ■ A <sup>10:56</sup> □ |

6) 画面右下の地球儀マーク 🕡 が Wi-Fi接続マーク 🧰 に変わり、 闘快コネク ト画面の「じたく」が緑色のランプになれば、 接続完了です。

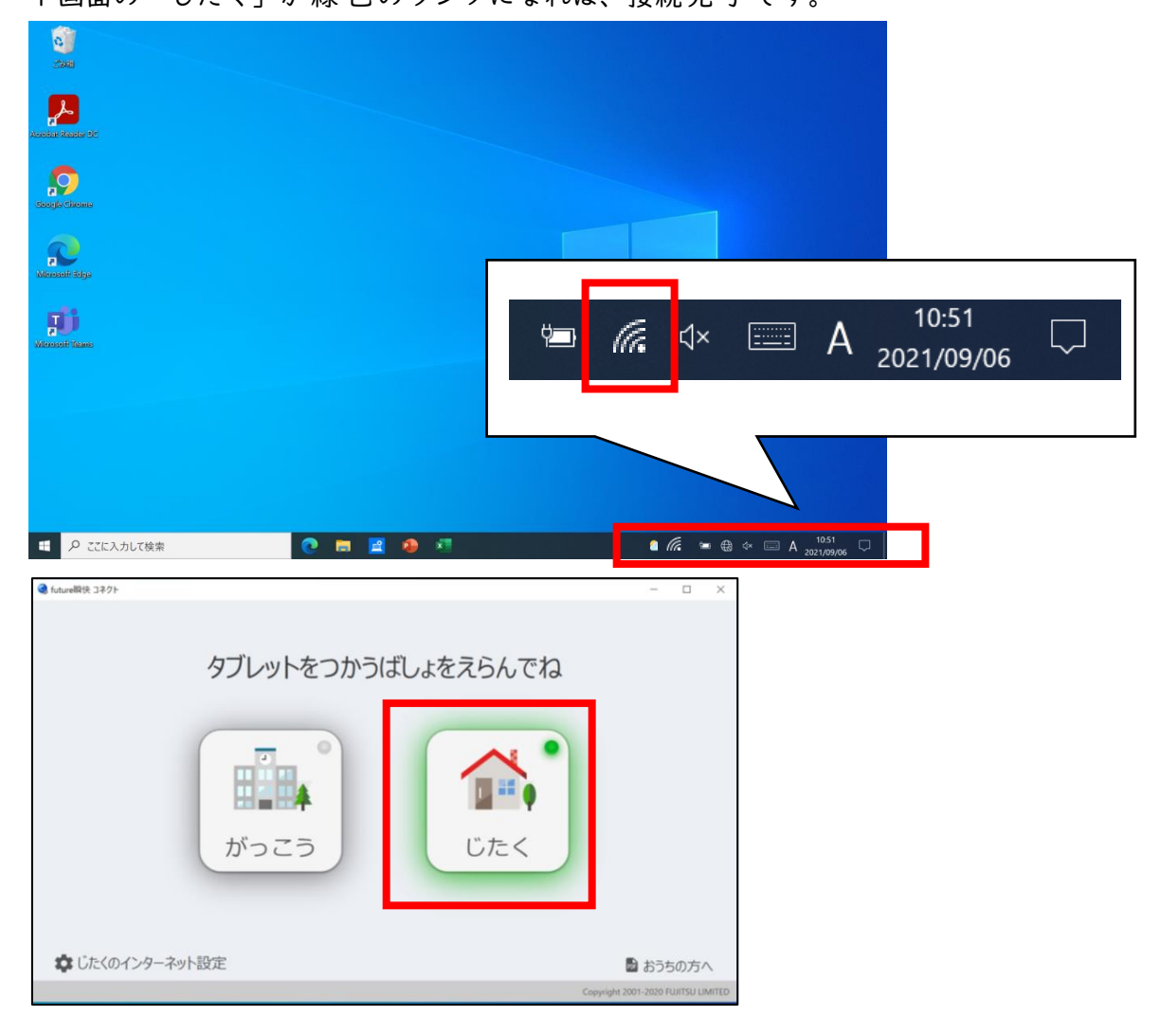

※ご家庭の環境によっては、ネットワーク情報を一度登録したにも関わらず、Wi-Fi に繋がらない場合や、登録済みのネットワークが複数ある場合など、再度ネット ワークの設定が必要な場合があります。 このような場合は、【自宅のネットワークに接続できない場合】の手順にて、再度 ネットワークの設定を行ってください。